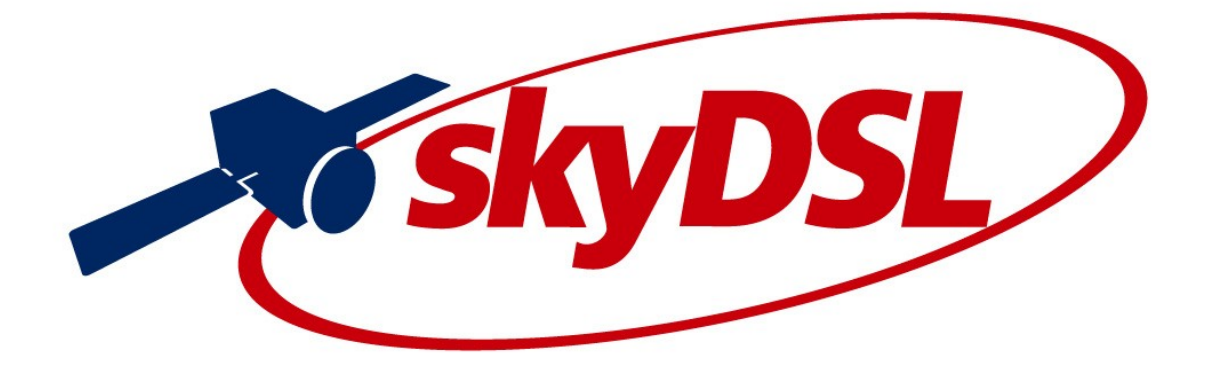

# Rýchly štart skyDSL2+

## pre satelit KA-Sat

Aktivácia pomocou smartfónu

## Vážený zákazník, ďakujeme, že ste si vybrali skyDSL2+.

Ak chcete nainštalovať skyDSL2+, postupujte podľa nasledujúcich krokov.

## Krok 1: Montáž satelitnej antény

Anténu namontujte pomocou montážneho návodu, ktorý je tiež súčasťou kompletného balíka skyDSL2+.

#### Krok 2: Stiahnutie softvéru na nastavenie

Stiahnite si aplikáciu Viasat TechTools z Google Play alebo Apple Store alebo použite nasledujúce QR kódy. V kroku 3 nájdete vstupné údaje pre aplikáciu.

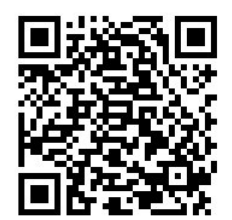

Apple Store

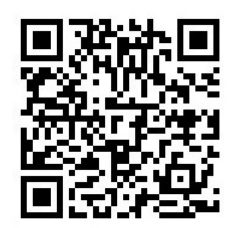

**Google Play** 

## Krok 3: Hrubé nastavenie satelitnej antény

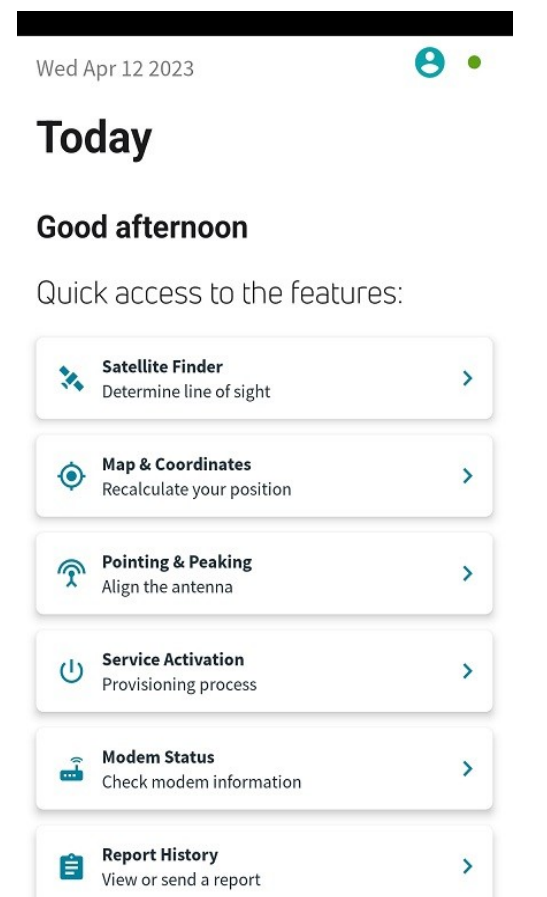

Otvorte aplikáciu Viasat TechTools a nastavte anténu.

Prihláste sa pomocou nasledujúcich prístupových údajov:

**Username:** vitajte@skydsl.sk **Password:** Amehauxag?56

Hneď po prihlásení sa na displeji zobrazia tieto informácie. Vyberte položku **Satellite Finder** a na nasledujúcej stránke výberu satelitu vyberte satelit "**KA-Sat**".

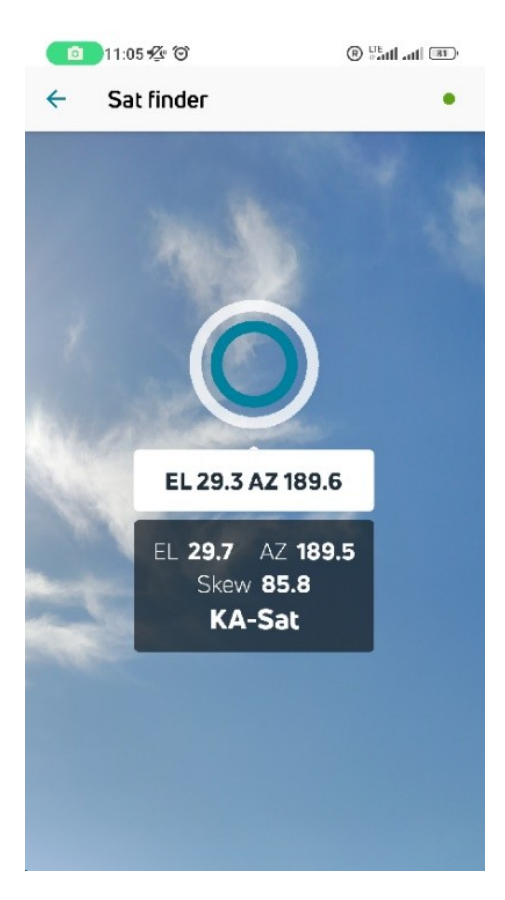

Pomocou šípky nastavte svoj smartfón alebo tablet a ľahko zistite, ktorým smerom máte anténu nasmerovať.

Po nájdení správnej polohy sa zobrazené hodnoty EL a AZ v bielom a sivom obdĺžniku zhodujú a zo šípky sa stane zelený kruh.

Teraz pripevnite satelitnú anténu (napr. na stenu domu) s určeným nasmerovaním. Nastavte hodnotu EL zo sivého obdĺžnika ako uhol sklonu antény. Stupnica pre toto nastavenie sa nachádza na vonkajšej pohyblivej nohe výškovej jednotky. Správne nastavenie elevácie sa odčítava z rovnej kovovej hrany vnútornej pohyblivej nohy elevačnej jednotky, ako je uvedené na nasledujúcom obrázku. Skrutka na nastavenie elevačnej jednotky **neslúži** ako referencia na stupnici.

Následne nasmerujte anténu približne doľava alebo doprava vo vopred určenom smere. Presné nastavenie antény sa vykoná v ďalšom kroku.

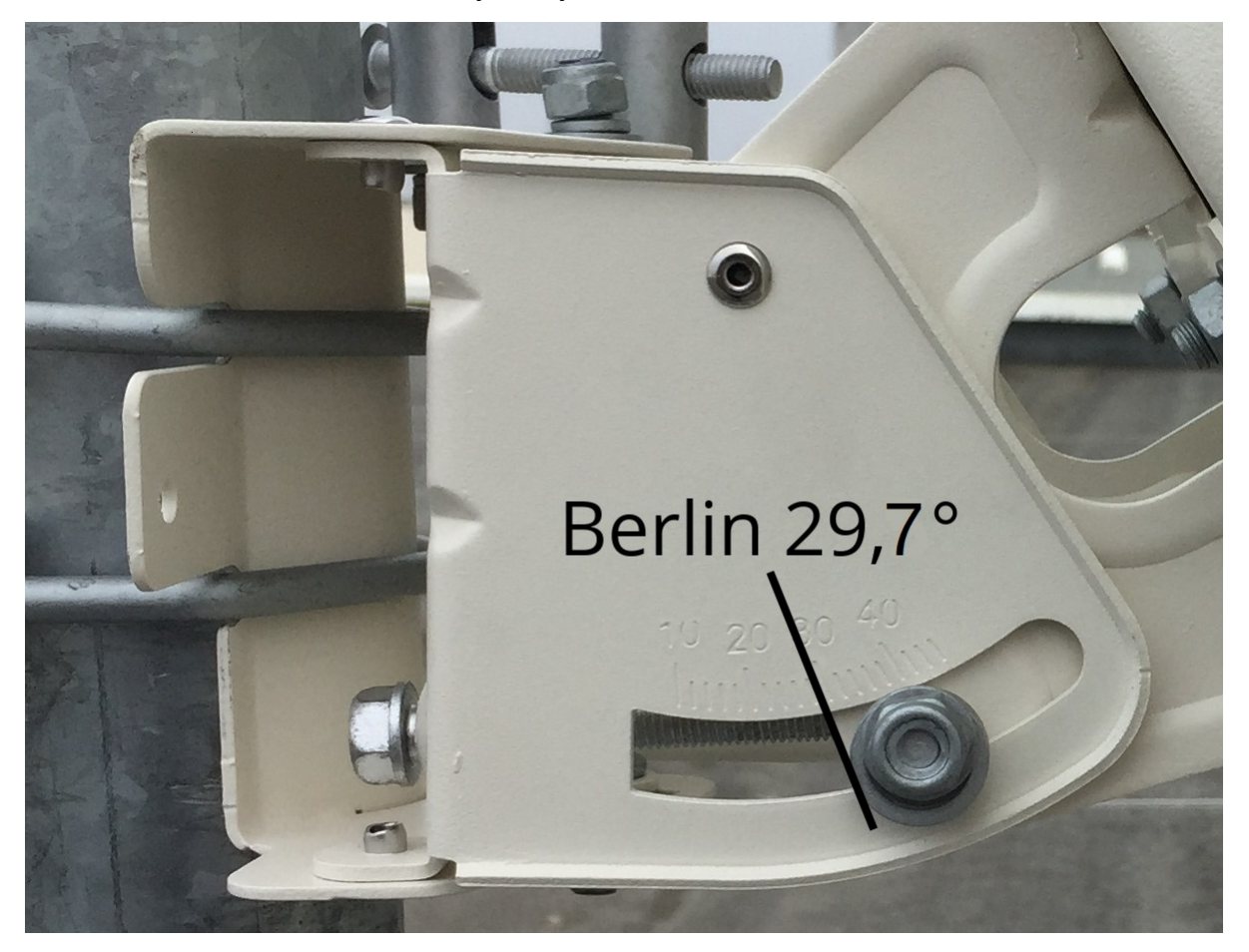

## Krok 4: Príprava hardvérovej konfigurácie

Uistite sa, že satelitný modem alebo satelitný router ešte nie je pripojený k napájaniu.

Teraz pripojte jeden koniec anténneho kábla do zásuvky označenej TX na vysielacej a prijímacej jednotke (ďalej len TRIA), ktorú ste už pripojili k satelitnej anténe. Potom pripojte druhý koniec anténneho kábla k satelitnému modemu. Pri pripájaní k satelitnému routeru nezabudnite najprv pripojiť dodaný konektor koaxiálneho kábla priamo k routeru, pretože router aj koaxiálny konektor na ňom sa môžu zahriať. Až teraz pripojte dodanú sieťovú jednotku a pripojte ju k zdroju napájania.

## Krok 5: Doladenie satelitnej antény a aktivácia pripojenia skyDSL2+

Ak používate satelitný modem s číslom modelu RM4100 pre pripojenie skyDSL2+, pripojte satelitný modem k routru WLAN pomocou dodaného kábla LAN. Ak používate satelitný router s číslom modelu RM5111, kábel LAN nie je potrebný.

Aktivujte sieť WLAN v mobilnom telefóne alebo tablete s aplikáciou Viasat TechTools a potom sa pripojte k satelitnému routeru alebo routeru WLAN. Potrebný názov siete WLAN (SSID) a heslo (kľúč) nájdete na zadnej strane routera.

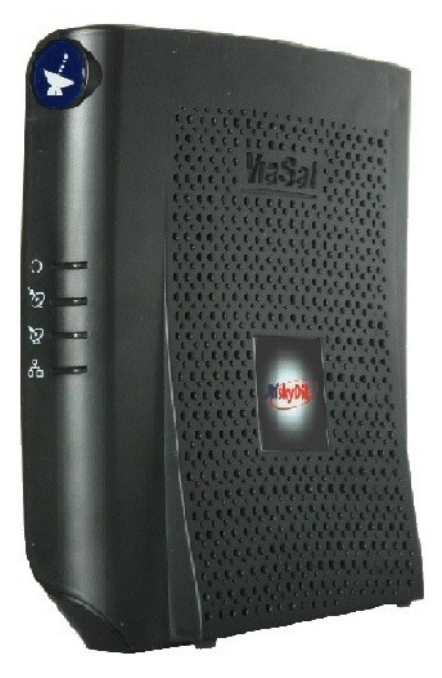

Satelitný modem Číslo modelu RM4100

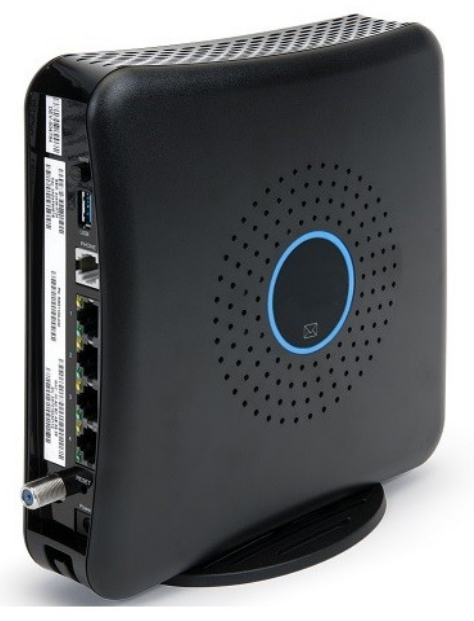

Satelitný router Číslo modelu RM5111

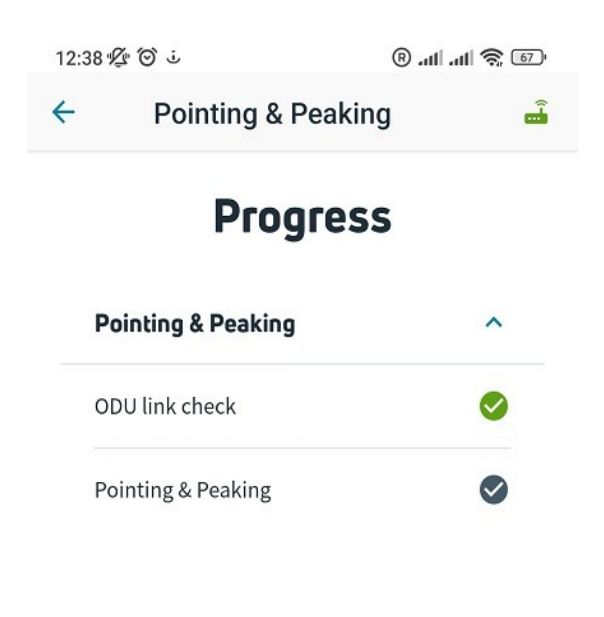

Znovu otvorte aplikáciu Viasat TechTools a na domovskej stránke aplikácie vyberte položku **Pointing & Peaking** (prvý obrázok v kroku 3).

Počkajte, kým sa na prvom displeji nezobrazí zelená farba, ako na obrázku, a potom stlačte tlačidlo *Continue*.

Z reproduktora TRIA sa teraz bude ozývať rytmický tón.

Pomaly otáčajte anténu milimeter po milimetri doprava. Keď TRIA prijme satelitný signál, tento tón a hodnoty SNR (*Peak* a *Current*) sa zmenia. Keď je príjem dobrý, TRIA vygeneruje neprerušovaný tón a tlačidlo *Finish installation* sa stane aktívnym. Počas procesu nastavovania je potrebné dosiahnuť hodnoty nad 10 dB. Vyššie hodnoty naznačujú lepšie internetové pripojenie.

Continue

Ak nemáte žiadny príjem, vráťte anténu do pôvodnej polohy a otočte ju o milimetre doľava. Ak stále nemáte príjem, skontrolujte nastavenie elevácie (pozri krok 3) a káblové pripojenia a začnite znova.

Teraz utiahnite všetky matice. Ubezpečte sa, že systém sa počas tohto postupu nemôže sám prestaviť.

Kliknite na tlačidlo *Finish installation*. Následne sa spustí kompletný test zariadenia.

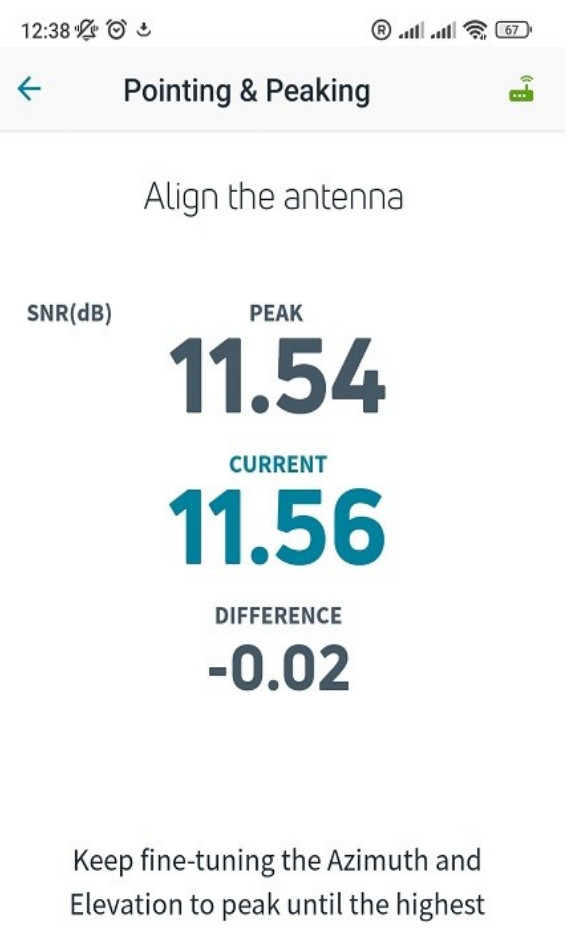

SNR is achieved.

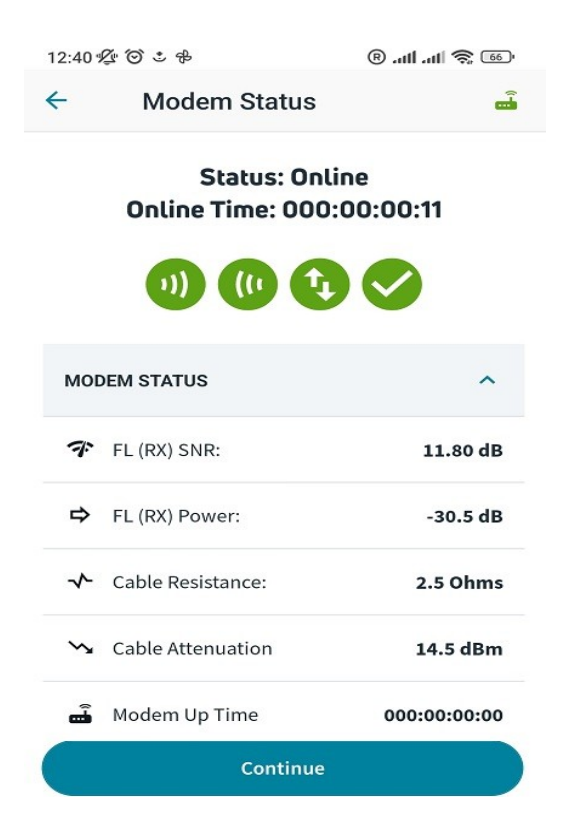

Teraz zadajte svoje sériové číslo (aktivačný kód), ktoré nájdete v zákazníckej zóne na adrese www.skydsl.eu.

Kliknutím na tlačidlo *Install* dokončite proces aktivácie.

Počkajte prosím, kým všetky indikátory začnú svietiť na zeleno, zobrazí sa *Status: Online* a tlačidlo *Continue* sa stane aktívnym. Tento proces môže trvať až 45 minút.

Kliknite na tlačidlo Continue.

| 12:41 崆 ③ 🞍                                                                                                    | 60 atta 🕄 🔞 |
|----------------------------------------------------------------------------------------------------|-------------|
| Service Activation                                                                                             |             |
| Please add the service activation code/work order ID for the installation you would like to activate           |             |
| Service activation code / WO ID                                                                                |             |
| 8-character minimum, case se                                                                                   | nsitive     |
| Please wait while the service activation code is<br>registered in the system.<br>This may take several minutes |             |
| C                                                                                                    |             |

Po prijatí aktivačného kódu kliknite na tlačidlo **Continue**, čím spustíte kontrolu systému. Ak telefón počas kontroly systému stratí pripojenie Wi-Fi k routeru, znovu pripojte telefón k routeru, aby ste úplne dokončili aktiváciu.

Keď sú všetky indikátory zelené, kliknite na tlačidlo Finish.

Prajeme vám príjemnú zábavu s novým internetovým pripojením skyDSL2+!

Váš tím skyDSL